## Installing Microsoft Office (also known as Office 365):

Some computers may already have a trial version (or some other version) of Microsoft Office installed:

To check if Office is installed (for Windows computers only, MacOS <u>does not</u> come with Office pre-installed):

- 1. Select the 'Windows' icon (commonly referred to as the 'Start' button)
- 2. Begin typing 'Word'
- 3. If 'Word 2016' appears (a blue icon with a white W) then Office is already installed
- 4. If Office is not installed, or an older version of Word appears (i.e. 2013), then you will need to follow the instructions to install Office below
- 5. If Office is installed, skip to 'Configuring Office'

## If Office is <u>NOT</u> installed:

- 1. Visit the website: <u>http://portal.office365.com/</u>
- 2. Type in your child's CEWA Email address

NB: It is important that this is correct before clicking 'Next'

- 3. Type in your child's password
- 4. It is likely, at this point, your child will need to change their password please guide them on how to do this and ensure they have a method for remembering their password. It will be required at various stages throughout the year
- 5. Once logged in to Office 365, select 'Install Office apps'
- 6. Then select 'Office 2016'
- 7. Follow the instructions to download and install Microsoft Office

## **Configuring Office:**

- 1. Open 'Word 2016'
- 2. Accept any license prompts
- 3. Open a blank document
- 4. Select 'File'
- 5. Select 'Account'
- 6. If there are any accounts already logged in, you must select 'Sign out'. Once signed out...

- 7. Select 'Sign In'
- 8. Type in your child's CEWA Email address
- NB: It is important that this is correct before clicking 'Next'
  - 9. Type in your child's password
  - 10. After completing the sign-in process, Office should be configured for your child's CEWA account